# メディア学部 ICT 利用マニュアル 2023

#### メディア学部で使用する Webページ、SNS、オンライン授業アプリについて

メディア学部映像芸術コースでは、以下の「A~G」を使用して大学・学部からの連絡、情報共有、授業を行ないます。 新入生の皆さんは、これらを確認し、また使いこなすことが求められます。この「メディア学部 ICT 利用マニュアル」にしたがって、確 認してください。

- A. メディア学部 新入生向け案内 Web ページ
- B. 学内ネットワーク接続
- C. Microsoft365 サインイン
- D. JIU-Mail (メール)ログイン
- E. JIU-Portal (ポータル)ログイン
- F. Webex (オンライン会議システム:ウェブエックス) アプリダウンロード
- G. Facebook/Messenger (フェイスブック/メッセンジャー)アカウント作成

## A. メディア学部新入生向け案内 Web ページ

メディア学部 Web ページでは、学部からの様々なお知らせが掲載されます。

1. JIU のトップページにアクセスします(http://www/jiu.ac.jp もしくは「JIU」で検索)→「学部 大学院等」をクリック

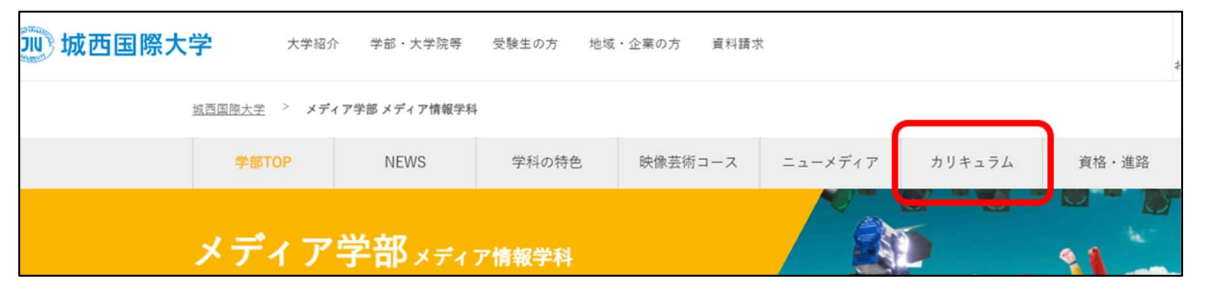

新入生情報は→「メディア学部メディア情報学科」ページの「カリキュラム」→「映像芸術コース(紀尾井町キャンパス)2022 年度入学生向け案内」に掲載されています。情報を随時確認してください。

### B. 学内ネットワーク接続(Wi-Fi)

以下 2 つの認証情報から、パソコン、スマートフォンで紀尾井町キャンパス 2~5 号棟の Wi-Fi に接続します。

〇認証その1 Wi-Fiネットワーク名/jtkc3-ap セキュリティーキー/JOsaitOkyoj1u-3

○認証その2

ID・パスワード/ 入学式で配布された資料を参考

#### ○ログインの方法手順

https://www.jiu.ac.jp/johocenter/01/2\_4\_NW\_extic\_authentication\_20230323.htm

# <u>C. Microsoft365 サインイン</u>

城西国際大学では、日本マイクロソフト社と Microsoft365の利用について契約を交わし、本学学生(学部生・院生を含む) であれば、Office365 ProPlus(Office アプリケーション→Word、Excel、PowerPoint、Outlook…)のフルセットを個人が 所有するパソコン等にダウンロードして在学期間中のみ使用することができます。

★メディア学部では、office アプリケーション使用は必須です。

○Microsoft365 ログイン URL https://jiu.ex-tic.com

○サインインの方法・手順 https://www.jiu.ac.jp/johocenter/02/2-1 first time signin 20230329.htm

ID・パスワード /入学式で配布された資料を参考

## D. JIU-Mail (メール) Outlook ログイン

大学、学部事務室、学生課(奨学金等)からの重要なお知らせが届きます。

パソコンでログインの他、以下 QR コードを利用し、スマートフォンでもアクセス、ログイン、ブックマークを行い、JIU メールを 常に送受信できる状態にしてください。※Outlook のアプリをダウンロード、ログインしても利用可能です。

○JIU メールログイン URL→ <u>https://outlook.office.com/mail</u>

○ID・パスワード/入学式で配布された資料を参考 (Microsoft365と同様の ID/パスワードになります)

## <u>E. JIU-Portal(ポータル)ログイン</u>

履修登録、シラバス(授業概要)、成績照会、授業に関するお知らせなどを確認できます。

○ログイン URL→ <u>https://jiu-unipa.jiu.ac.jp/uprx/</u>

大学ホームページ「在学生の方」ページから JIU-Portal にアクセスできます。 QR コードを利用して、スマートフォンからもアクセス、ログインし、ブックマークしてください。

○ログインの方法・手順 https://www.jiu.ac.jp/johocenter/03/2\_login\_logout.htm

○ID・パスワード/入学式で配布された資料を参考

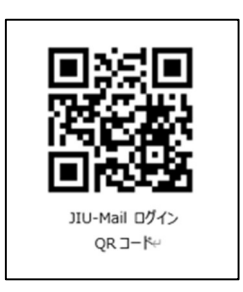

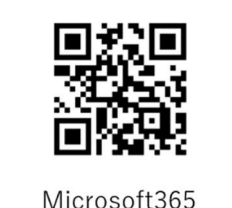

ログイン

ORコード

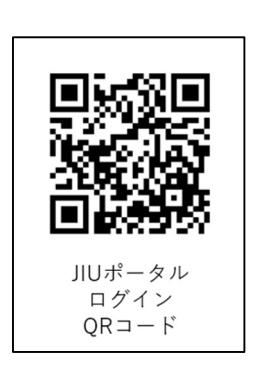

## F. Webex ウェブエックス (正式名称/Cisco Webex Meetings)

Webex は、オンライン授業用のシステムです。パソコン、スマートフォンでアクセスできます。アプリをインストールしないで、ブラウザからも直接参加できますが、機能が制限されます。オンライン授業を実施する先生が授業中に動画などのメディアファイルを共有 (再生)した場合、ブラウザでは表示できないことがあります。授業時に支障がでないように、事前にアプリをインストールしてくださ

い。

#### ●インストール方法

www.jiu.ac.jp/johocenter/06/06\_Webex\_PC\_20230323.htm

○PC ダウンロードページ URL https://meetingsapac6.webex.com/webappng/sites/meetingsapac6/dashboard/download

○アンドロイド アプリインストール方法 www.jiu.ac.jp/johocenter/06/06\_Webex\_Android\_inst\_20230323.htm

○IOS アプリインストール方法 www.jiu.ac.jp/johocenter/06/06\_Webex\_iOS\_inst\_20230322.htm

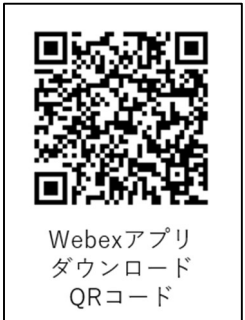

## ★ Facebook/Messenger アカウント作成

メディア学部では、Facebookを教員と学生との連絡手段として活用しています。ただし、個人情報を扱いますので、十分な注意 が必要です。必要以上の個人情報を載せないよう、また書き込み内容等にも十分に注意してください。 アカウントを作成後「メディア学部 2023 期生@紀尾井町」Facebook グループに参加してください。

Facebook は、パソコンとスマートフォンのいずれからも使用可能です。両方使用できるよう、以下の手続き操作を行ってください。 ・パソコンから→Web ブラウザ(Chrome、Safari など)を使用 ・スマートフォンから →アプリ(Facebook アプリ、メッセンジャーアプリの 2 つ)を使用

## ■ パソコンから Facebook アカウントを作成

1. パソコンで「Facebook」と検索、

または https://www.facebook.com/r.php にアクセスします。

2. 自分の名前、メールアドレスまたは携帯電話番号(携帯電話番号を奨めます)、パスワード、生年月日、性別を入力し、 「アカウント登録」をクリックします。

※自分の氏名は、事情が無い限り、本名(漢字)を用いてください(Facebookの規約で本名の登録が求められています)。

3. アカウントの作成を完了するには、任意のメールアドレスまたは携帯電話番号を認証する必要があります。 携帯電話番号で認証の場合、ショートメッセージ(SMS)が届きますので、入力して「次へ」をクリックします。

## ■モバイルアプリから Facebook アカウントを作成

1. App Store (iPhone)、Google Play (Android) から Facebook アプリをインストールします。

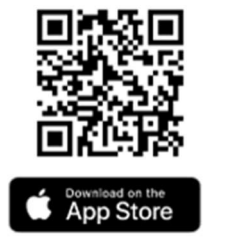

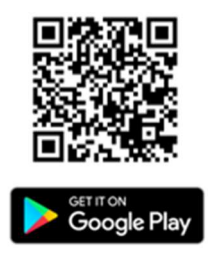

2. iPhone または Android のアプリを開いて [新しいアカウントを作成] をタップします。 iPhone なら「スタート」を、Android なら「次へ」をタップします。

3. 自分の名前、任意のメールアドレスまたは携帯電話番号(携帯電話番号を奨めます)、パスワード、生年月日、性別を入 カし、「アカウント登録」をクリックします。

※自分の氏名は、事情が無い限り、本名(漢字)を用いてください(Facebookの規約で本名の登録が求められています)。

4. アカウントの作成を完了するには、任意のメールアドレスまたは携帯電話番号を認証する必要があります。 携帯電話番号で認証の場合、ショートメッセージ(SMS)が届きますので、入力して「次へ」をクリックします。

### ●Facebook アカウントを作成後、「メディア学部 2023 期生@紀尾井町」グループに参加します

Facebook で「メディア学部 2023 期生@紀尾井町」を検索するか、下記 QR コードをスキャンして、グループを探してください。

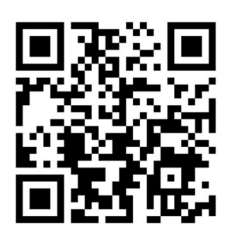

https://www.facebook.com/groups/170486872514617

上記サイトにアクセスし、「グループに参加」をクリックしてください。グループに参加するには、「名前」「学籍番号」等を入力し、グル ープ管理者の認証を得る必要があります。

## ● Messenger アプリをインストールします

Messenger(メッセンジャー)とは Facebook ユーザー同士がリアルタイムでメッセージのやり取りを行えるアプリです。アドバイザーの 先生からの主な連絡ツールになります。このメッセンジャーアプリもスマートフォンに必ずインストール・ログインして、メッセージのやり取 りができる状態にしてください。

Facebook アプリと同様に App Store(iPhone)、 Google Play(Android)からアプリをインストールして **Facebook のアカウントでログイン**します。

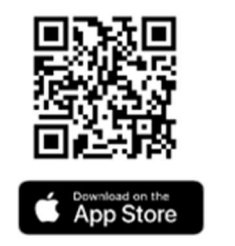

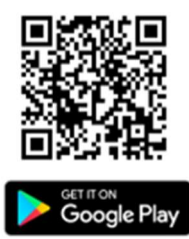

### ▽Facebook アカウントについての注意事項

Facebook アカウント作成後すぐに、ログインできなくなることがあります

Facebook アカウント作成後に、「あなたの顔がはっきりとわかる写真をアップロードしてください」と表示され、Facebook にログイン できなくなることがあります。このような状態をアカウント凍結と呼びます。これは、作成したアカウントが、Facebook にロボットが自動的に作成した違法なアカウントであると判断された場合に起きます。

これを回避するには、アカウント作成後に個人情報を入力し、写真をアップする必要があります。そして、すぐに友達申請を行い、 ロボットではないことを証明しなくてはいけません。

すでにアカウント凍結されてしまった方は、別のメールアドレスで Facebook アカウントを作成するか、以下の記事を参考に Facebook 社に異議申し立てを行い、凍結解除を行ってください

【Facebook】アカウント作成後にアカウントが停止される問題が急増 アカウント停止の 解除方法について | SBAPP

https://sbapp.net/appnews/app/facenook/ban-68385#fb-ban-2

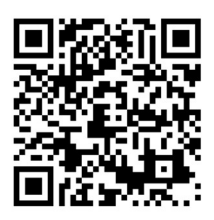